## Kako se prijavim v spletno učilnico?

1. Odpri spletni brskalnik (Chrome, Mozilla Firefox, Microsoft Edge, Internet Explorer, Opera... ) in v Google iskalno vrstico vpiši »**arnes spletne učilnice**« in pritisni tipko **Enter**.

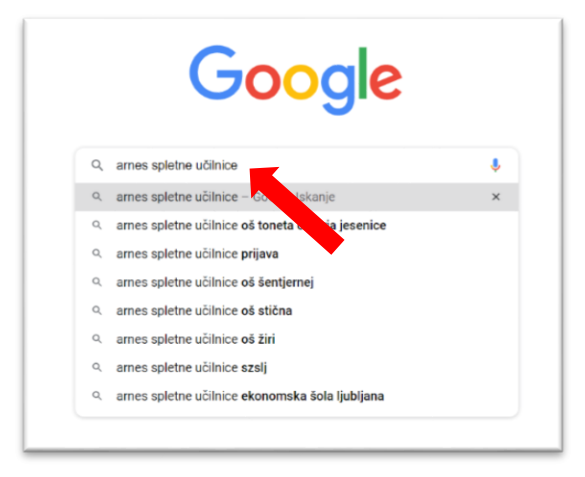

2. Z miško klikni na »Arnes Učilnice«.

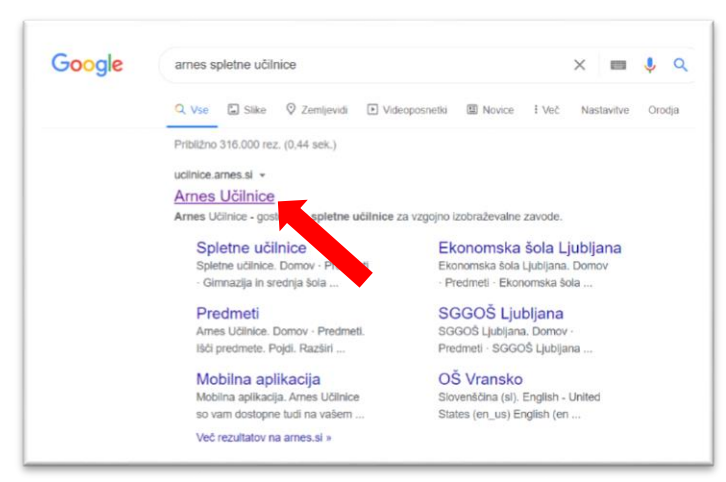

3. Zgoraj desno klikni »Prijava«.

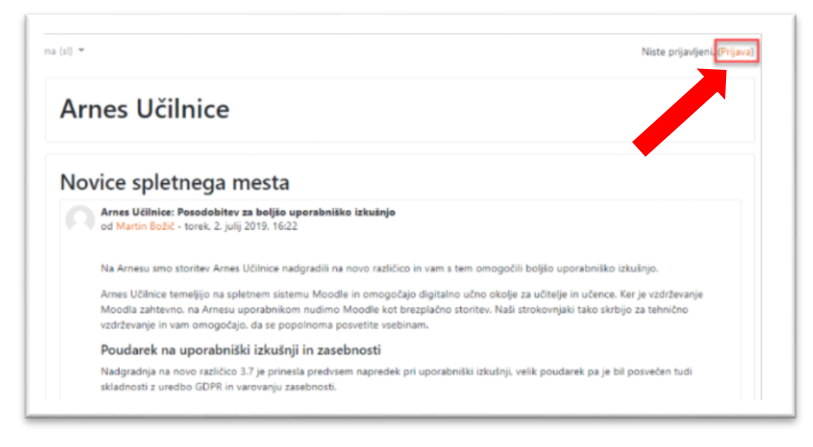

4. Izberi oz. vpiši domačo organizacijo **»Osnovna šola Mala Nedelja**«. Odkljukaj **»Shrani kot privzeto izbiro**« in klikni na gumb **»Izberite**«.

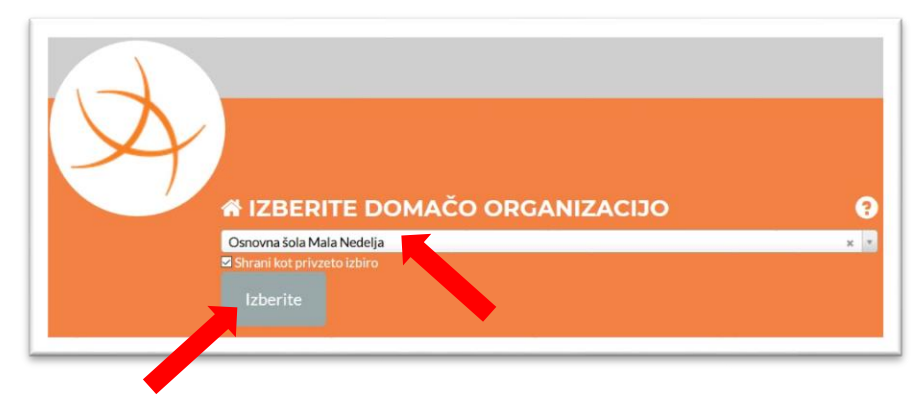

5. Vpiši svoje AAI uporabniško ime in geslo. Klikni na gumb »Prijava«.

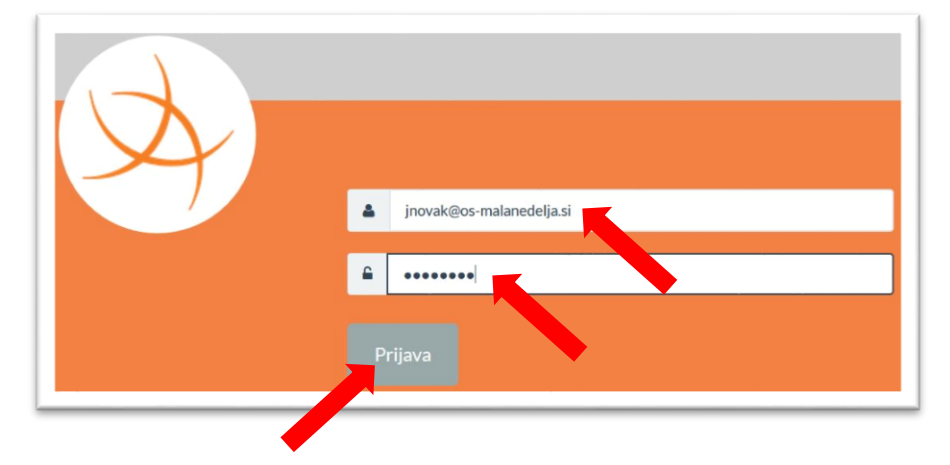

6. Odkljukaj »Zapomni si privolitev« in klikni »Da, nadaljuj«.

| A                                                                                                    |                                                              |  |
|----------------------------------------------------------------------------------------------------|--------------------------------------------------------------|--|
| Pravkar se nameravate prijaviti v storitev Arnes Splet. Med postopkom prijave bo ldP<br>tej storitvi posredoval atribute, ki vsebujejo informacije o vaši identiteti. Ali se s tem |                                                              |  |
| s                                                                                                    | rinjate?<br>S Zapomni si privolitev.                         |  |
| Politika zasebnost ta SP Arnes Splet<br>VAŠI PODATKI, KI B POSREDOVANI STORITVI ARNES SPLET                                                                                        |                                                              |  |
|                                                                                                    | Elektronski naslov<br>Remectarene el                         |  |
|                                                                                                    | ID uporabnika na domači organizaciji<br>ne se malanedelia si |  |

7. Vstopil si v Arnes učilnice. Na levi strani klikni na »OŠ Mala Nedelja«.

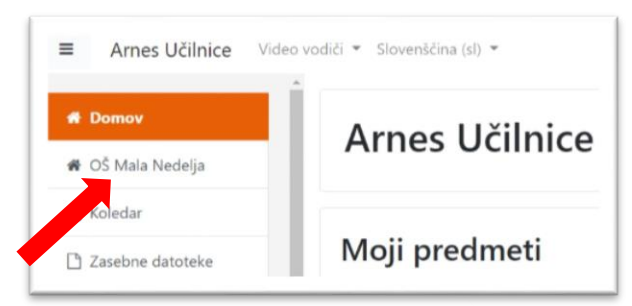

8. Izberi željeno učilnico, potem razred in/ali predmet.

| OŠ Mala Nedelja                                                                                             | 3. triletje                                                                                                    |
|----------------------------------------------------------------------------------------------------|----------------------------------------------------------------------------------------------------|
| Domov / Moji predmeti / <u>OŠ Mala Nedelja</u>                                                              | Domov / Moji predmeti / OŠ Mala Nedelja / 3. triletje                                                           |
| Kategorije predmetov:                                                                                       | Kategorije predmetov:<br>OŠ Mala Nedelja / 3. triletje                                                          |
| OŠ Mala Nedelja                                                                                             | Išči predmete Pojdi 📀                                                                                           |
| Išći predmete Pojdi 🚱                                                                                       | → 7. razred                                                                                                    |
| <ul> <li>1. triletje</li> <li>2. triletje</li> <li>3. triletje</li> <li>Šolska svetovalna služba</li> </ul> | <ul> <li>8. razred</li> <li>9. razred</li> <li>IP Ansambelska igra</li> <li>Izvajalec: Sandra Hanžič</li> </ul> |
| <ul> <li>Dodatna strokovna pomoč</li> <li>Pevski zbor</li> </ul>                                            | IP Angleščina 1<br>Izvajalec: Ksenija Špur                                                                      |

9. Po končanem delu v desnem kotu zgoraj klikni na svoje ime in klikni »Odjavi«.

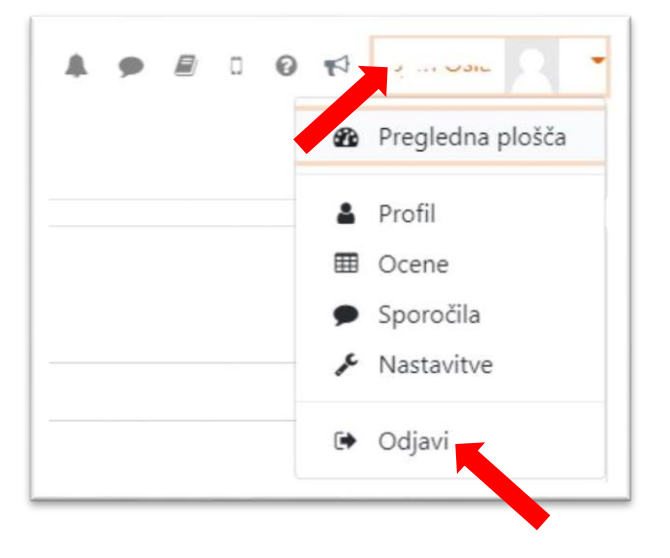